# Εγκατάσταση Z80 Simulator IDE

## Βήμα 1

Ανοίξτε το zip και κάντε extract το περιεχόμενο

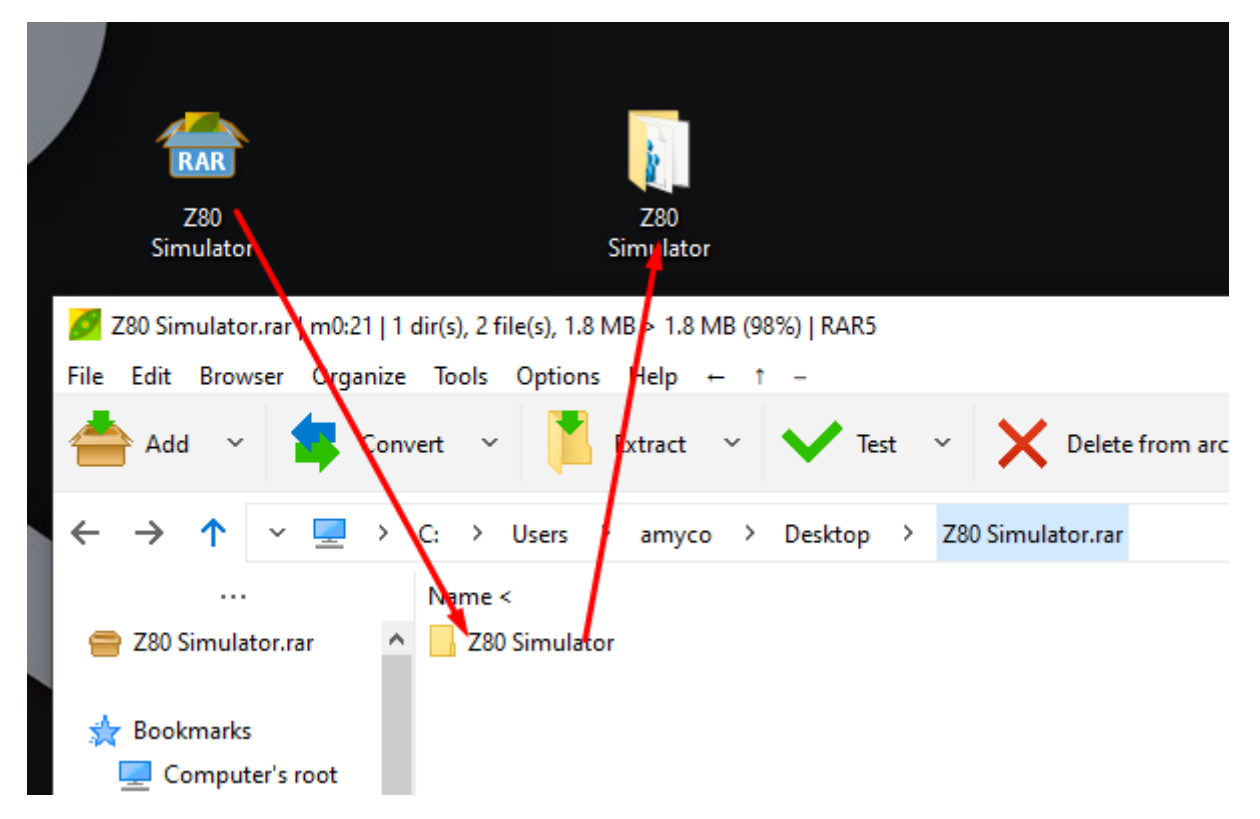

Πρόγραμμα που ανοίγει αρχεία .zip: <u>https://ninite.com/peazip/</u>

## Βήμα 2

Ανοίξτε τον φάκελο .zip και κάντε διπλό κλικ στο αρχείο Setup. Συνεχίστε στην εγκατάσταση.

| Z80 | Simulator                  | ~ C           |
|-----|----------------------------|---------------|
| į.  | Name                       | Date modified |
|     | 👔 Z80 Simulator IDE        | 1/2/2020 5:06 |
|     | 🔀 z80simulatoridesetup1153 | 1/3/2020 2:56 |
|     |                            |               |

|                                                                        |                                                                                                   | _                                                                                                    | 70/1 Consul-                                                                   | torm                                                                            |                                                                                         | On Comul-                        | tor.                |
|------------------------------------------------------------------------|---------------------------------------------------------------------------------------------------|----------------------------------------------------------------------------------------------------|--------------------------------------------------------------------------------|---------------------------------------------------------------------------------|-----------------------------------------------------------------------------------------|----------------------------------|---------------------|
| 📸 Z80                                                                  | Simulato                                                                                          | or IDE Setu                                                                                             | p: License A                                                                   | greement                                                                        | —                                                                                       |                                  | $\times$            |
| ß                                                                      | Please re<br>you acce<br>to contin                                                                | eview the lic<br>ept all terms<br>ue.                                                                   | ense agreen<br>of the agree                                                    | nent before<br>ment, click                                                      | installing Z80<br>the check bo                                                          | ) Simulator<br>x below. Cl       | IDE. If<br>ick Next |
| The u:<br>The so<br>express<br>merch<br>liability<br>use of<br>http:// | sers of Osl<br>oftware is a<br>ssed or imp<br>antability a<br>for damag<br>the softwa<br>/www.osh | hon Soft soft<br>supplied as<br>ilied, includi<br>and of fitnes<br>ges, direct o<br>are.<br>onsoft.com/ | ware must a<br>is. The autho<br>ng, without li<br>s for any pur<br>r consequer | ccept this of<br>or disclaims<br>imitation, th<br>pose. The a<br>itial, which i | lisclaimer of w<br>all warranties<br>e warranties o<br>author assume<br>may result fror | varranty:<br>,<br>es no<br>n the |                     |
| <b>⊽</b> la                                                            | ccept.                                                                                            |                                                                                                    |                                                                                |                                                                                 |                                                                                         |                                  |                     |
| Ca                                                                     | ancel                                                                                             | Nullsoft I                                                                                              | nstall Systen                                                                  | n v3.04                                                                         |                                                                                         | Nex                              | d >                 |
| 🖟 Z80                                                                  | Simulato                                                                                          | r IDE Setup                                                                                             | : Installatio                                                                  | n Options                                                                       | _                                                                                       |                                  | ×                   |
|                                                                        | Check the<br>you don't                                                                            | e componen<br>want to ins                                                                               | ts you want<br>tall. Click Ne                                                  | to install ar<br>ext to contir                                                  | nd uncheck th<br>nue.                                                                   | ne compone                       | ents                |
| Select o                                                               | component                                                                                         | is to install:                                                                                          | ₩ Z<br>▼ S                                                                     | 80 Simulato<br>tart Menu I                                                      | or IDE<br>Program Grou                                                                  | p                                |                     |
| Car                                                                    | ncel                                                                                              | Nullsoft In                                                                                             | stall System                                                                   | v3,04                                                                           | < Back                                                                                  | Nex                              | t >                 |
| 👸 Z80 :                                                                | Simulato                                                                                          | r IDE Setup                                                                                             | : Installatio                                                                  | n Folder                                                                        | _                                                                                       |                                  | ×                   |
| Þ                                                                      | Setup will<br>different<br>the install                                                            | install Z80 :<br>folder, click<br>ation.                                                                | Simulator IDi<br>Browse and                                                    | E in the foll<br>select ano                                                     | owing folder.<br>ther folder. C                                                         | To install ir<br>lick Install    | n a<br>to start     |
| Desti                                                                  | nation Fol<br>Program Fi                                                                          | der<br>les (x86)\Z8                                                                                     | 80 Simulator                                                                   | IDE                                                                             |                                                                                         | Browse                           |                     |
|                                                                        |                                                                                                   |                                                                                                    |                                                                                |                                                                                 |                                                                                         |                                  |                     |
| Space r<br>Space a                                                     | equired: 5<br>available: 1                                                                        | 5.7 MB<br>1090.6 GB                                                                                     |                                                                                |                                                                                 |                                                                                         |                                  |                     |
|                                                                        |                                                                                                   |                                                                                                    |                                                                                |                                                                                 |                                                                                         |                                  |                     |

## Βήμα 3

Best match S Z80 Simulator IDE S App Apps Z80 Simulator IDE Z80 Simulator IDE App > - in Desktop Z80 Simulator IDE > 📑 Open - in Z80 Simulator 🗟 Run as administrator 🔊 z80simulatoridesetup1153.exe > Open file location Search work and web Pin to Start 280 - See work and web results 5 🗢 Pin to taskbar Documents - This PC (3+) 📋 Uninstall 280 Simulator IDE

Πατήστε το κουμπί Windows, γράψτε Z80 και πατήστε Open File Location.

# ΣΗΜΑΝΤΙΚΟ ΒΗΜΑ: Πατήστε ΔΕΞΙ ΚΛΙΚ και τρέξτε το ως **διαχειριστής.**

| S 700 Cinculators IDE |   |                              |   |      |
|-----------------------|---|------------------------------|---|------|
| 280 Simulator IDE     |   | Open                         | 6 | οπει |
|                       | Ø | PeaZip                       | > |      |
|                       |   | Move to OneDrive             |   |      |
|                       |   | Open file location           |   |      |
|                       | ۲ | Run as administrator         |   |      |
|                       | S | Share with Skype             |   |      |
|                       |   | Troubleshoot compatibility   |   |      |
|                       |   | Pin to Start                 |   |      |
|                       | + | Scan with Microsoft Defender |   |      |
|                       |   | Pin to taskbar               |   |      |
|                       |   | Restore previous versions    |   |      |
|                       |   | Send to                      | > |      |
|                       |   | Cut                          |   |      |
|                       |   | Сору                         |   |      |
|                       |   | Create shortcut              |   |      |
|                       |   | Delete                       |   |      |
|                       |   | Rename                       |   |      |
|                       |   | Properties                   |   |      |

## Βήμα 4:

Δεξί Κλικ και πατήστε Create shortcut/συντόμευση. Έπειτα, μεταφέρετε το επιπλέον αρχείο στο Desktop ή σε όποιον φάκελο θέλετε.

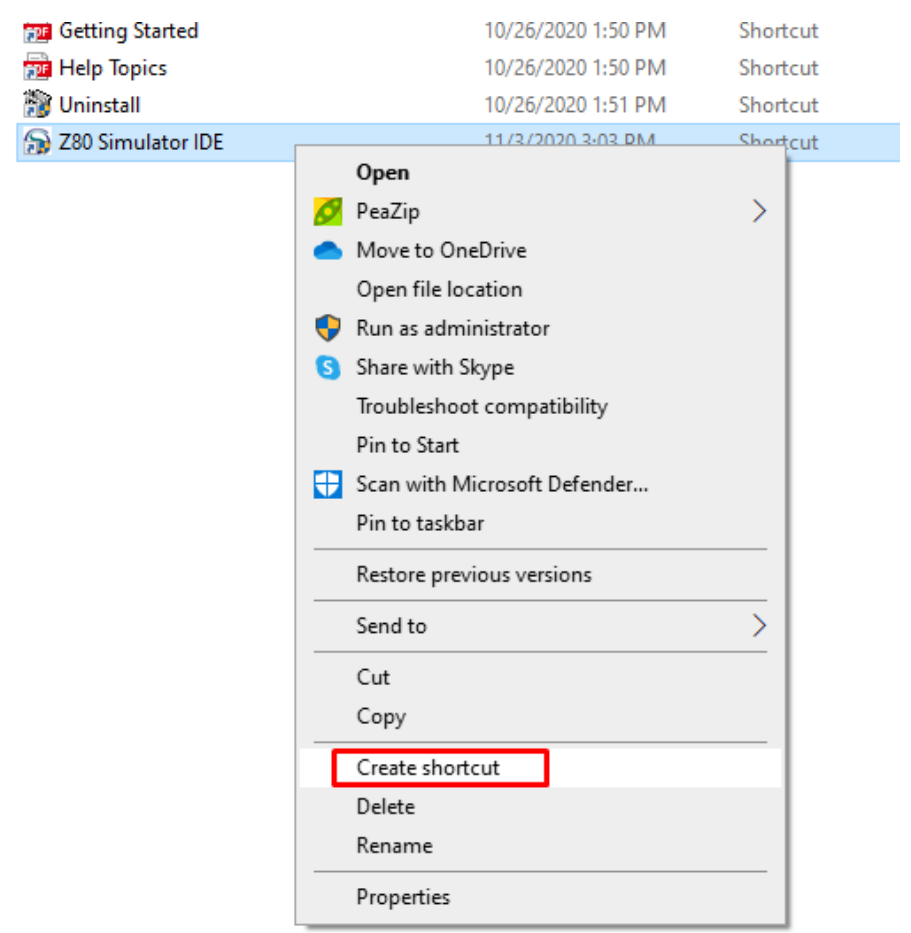

Βήμα 5:

Διπλό κλίκ στο άλλο αρχείο που κάνατε extract. Πατήστε Yes. Πλέον έχετε το πλήρες πρόγραμμα Z80!

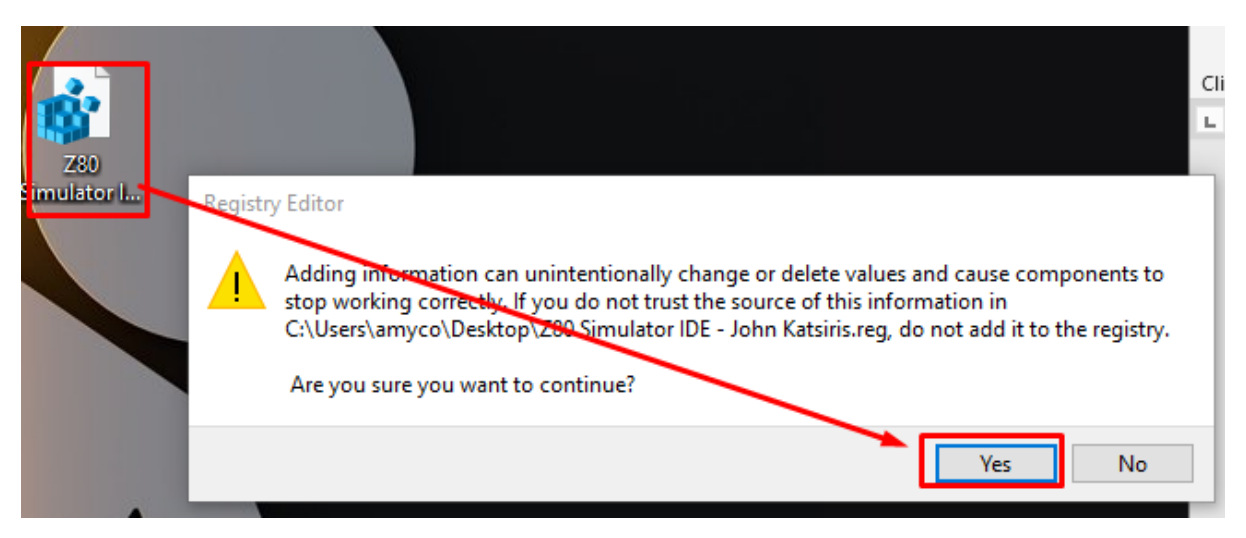

### <mark>ΠΙΘΑΝΑ ΣΦΑΛΜΑΤΑ</mark>

<mark>#1</mark> ΣΗΜΑΝΤΙΚΟ!</mark> Την πρώτη φορά που θα τρέξετε το πρόγραμμα πρέπει να το κάνετε ως **διαχειριστής.** 

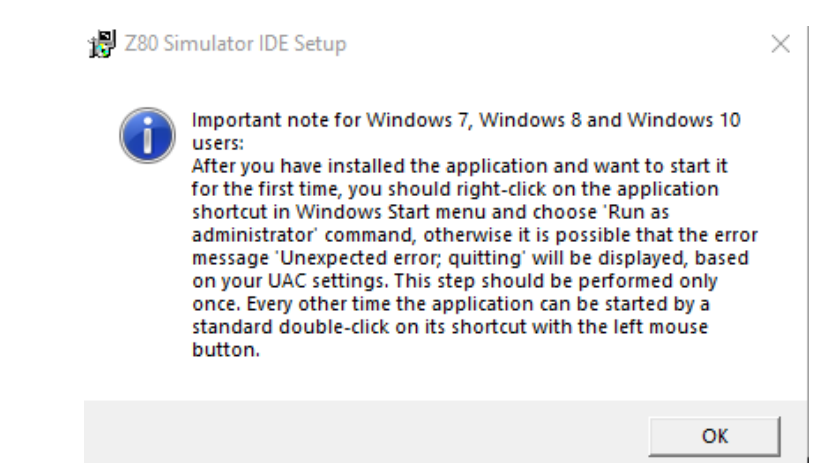

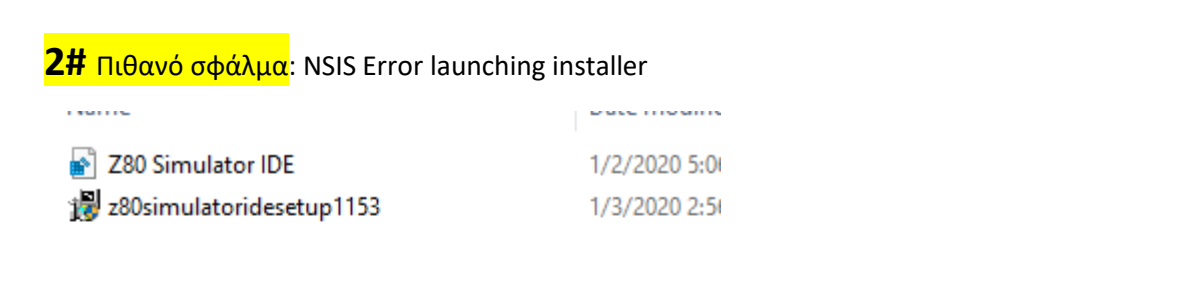

| NSIS Error |                          | $\times$ |
|------------|--------------------------|----------|
| ء 😢        | rror launching installer |          |
|            | ОК                       |          |

<u>ΛΥΣΗ</u>: Μεταφέροντας το setup file στο Desktop/Επιφάνεια Εργασίας φαίνεται να λύνει το πρόβλημα.

### **#3** Δεν έχετε πρόγραμμα για άνοιγμα zip.

Μπορείτε να το κατεβάσετε στο σύνδεσμο: https://ninite.com/peazip/